# ISCRIZIONI ONLINE – Conferma delle iscrizioni dei figli da parte di genitori che hanno già avuto accesso ai servizi online durante gli anni precedenti.

I genitori che hanno già accesso al portale e vorranno confermare o annullare le iscrizioni dei propri figli potranno seguire la seguente procedura. L'operazione di annullamento dell'iscrizione, tuttavia, non è obbligatoria: se non verrà fatta alcuna esplicita richiesta di iscrizione per il nuovo anno, difatti, il figlio <u>non</u> verrà iscritto.

Nel caso in cui non si ricordassero le proprie credenziali, sarà possibile ottenerne di nuove indicando il proprio indirizzo e-mail. A tal fine usare il tasto *"Non riesci ad accedere al tuo account?"*.

Nota: La procedura di seguito descritta richiede che i dati del genitore pagante rimangano immutati. Nel caso in cui si desideri cambiarli sarà necessario procedere con una nuova iscrizione, come indicato al Capitolo 1 del presente documento.

#### <u>Accesso</u> valido sino al 30 settembre 2021. Dal 1° ottobre sarà necessario possedere lo SPID. Questa procedura sarà superata e si accederà alla domanda direttamente con SPID

Inserite il vostro nome utente e la vostra password.

|                                      |                                | Dopo avere effettuato l'accesso, cliccate sull'icona "Modulo Genitori". |
|--------------------------------------|--------------------------------|-------------------------------------------------------------------------|
| Nome utente<br>Password              | Accedi<br>np2153<br><br>Accedi | Elenco applicazioni                                                     |
| Iscrizione On Li<br>Non riesci ad ad | ne<br>ccedere al tuo account?  | Modulo genitori                                                         |

Dopo avere selezionato il Modulo Genitori, selezionate la voce "Iscrizione".

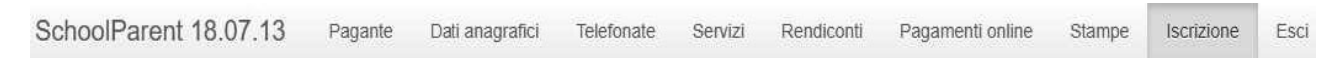

Apparirà una finestra di iscrizione suddivisa in tre sezioni:

- 1. Richiedente/pagante
- 2. Isee
- 3. Figli da iscrivere al servizio mensa.

Come per la procedura di iscrizione – affinché il tasto *"Invia iscrizione"* diventi attivo – sarà necessario accedere a tutte e tre le sezioni e salvare i dati relativi.

## Domanda di iscrizione

La nuova interfaccia si divide in tre punti

- Dati Anagrafici Pagante e dati Isee
- Dati Anagrafici dei figli
- Servizi a cui iscrivere il/i figlio/i

#### Anagrafica ed ISEE genitore:

Tramite il pulsante *Modifica* è possibile inserire o modificare i dati delle due sottosezioni:

- a sinistra si inseriscono i dati anagrafici del genitore richiedente (il "pagante")
- a destra è invece possibile inserire/modificare i dati dell'attestazione ISEE

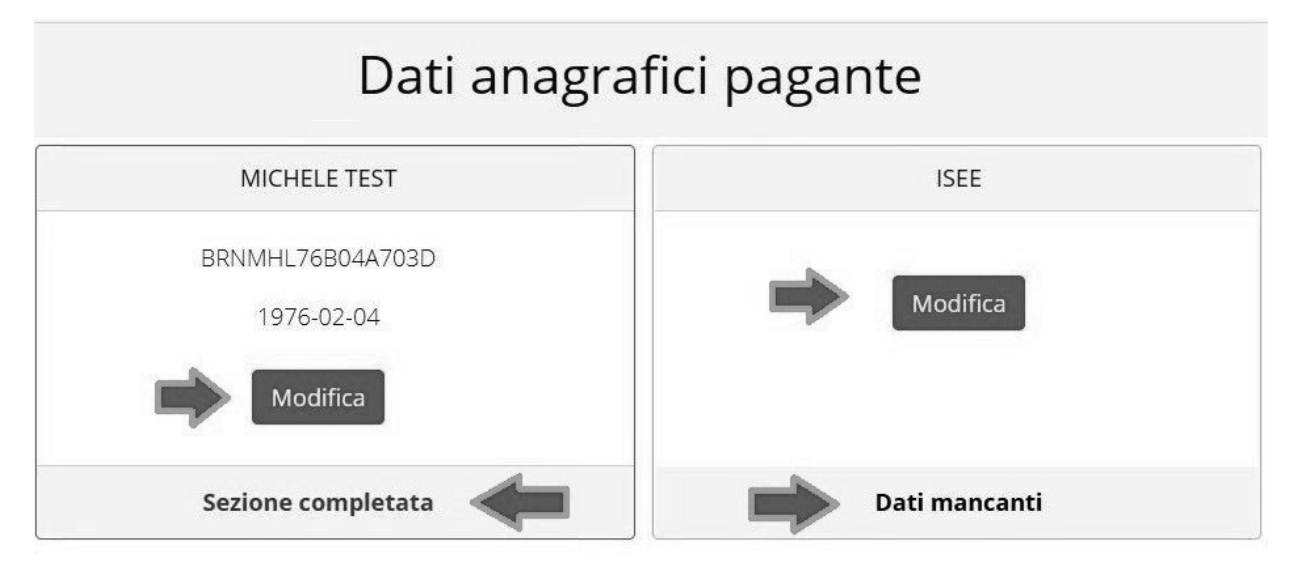

N.B.: In fondo a ciascuna sezione, un messaggio evidenzia se la sezione è completa o se mancano dati.

## **ISCRIZIONI ONLINE**

Nella sezione anagrafica, inserite i dati richiesti, possibilmente con carattere MAIUSCOLO e senza accenti.

Dopo aver completato la compilazione, cliccate il tasto "Salva" in fondo al riquadro.

Sarà possibile tornare a questa sezione in un secondo momento, per apportare eventuali correzioni ai dati inseriti prima dell'invio definitivo.

<u>Nota:</u> I dati riportati dovranno essere quelli del genitore pagante per il/i servizio/i. Il numero di cellulare e l'indirizzo e-mail che fornirete potranno essere utilizzati per comunicazioni da parte dell'ufficio preposto.

| Codice fiscale                  | Email                  |
|---------------------------------|------------------------|
| BRNMHL7703D                     | Email 🔶                |
| Nome                            | Cognome                |
| MICHELE                         | TEST                   |
| Sesso                           | Data di nascita        |
| M 🗸                             | 04/02/1976             |
| Provincia di nascita            | Comune di nascita      |
| VI ~                            | Bassano del Grappa 🛛 🗸 |
| Tipo documento                  | Numero documento       |
| C.IDENTITA' PROVA               | 00ZZZ997               |
| Rilasciato da                   | Data di rilascio       |
| Rilasciato                      | 04/05/2021             |
| Indirizzo                       | Сар                    |
| Indirizzo                       | 36061                  |
| Provincia (EE per stato estero) | Comune                 |
| VI 👻                            | Bassano del Grappa 🛛 🗸 |
| Cittadinanza                    |                        |
| Italia                          | ~                      |
| Stato civile                    |                        |
| coniugato                       | ~                      |
| Stato occupazionale             |                        |
| lavoratore dipendente           | ~                      |
| Numero di cellulare             | Numero di telefono     |
| Numero di cellulare             | Numero di telefono     |

Nella sezione ISEE, compilare i campi richiesti.

In alternativa, se non si intende inserire alcun dato, barrate la casella Non intendo inserire ISEE.

Successivamente cliccate Salva.

#### Modifica

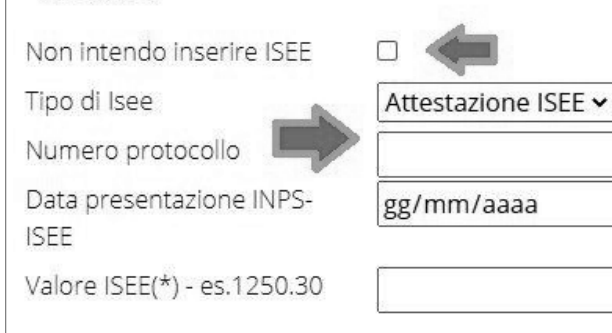

### Anagrafica figli

In questa sezione, tramite il pulsante *Modifica* è possibile modificare i dati anagrafici di ciascun figlio aggiungere un nuovo figlio. I nominativi qui inseriti potranno poi essere utilizzati per richiedere l'iscrizione ad uno o più servizi.

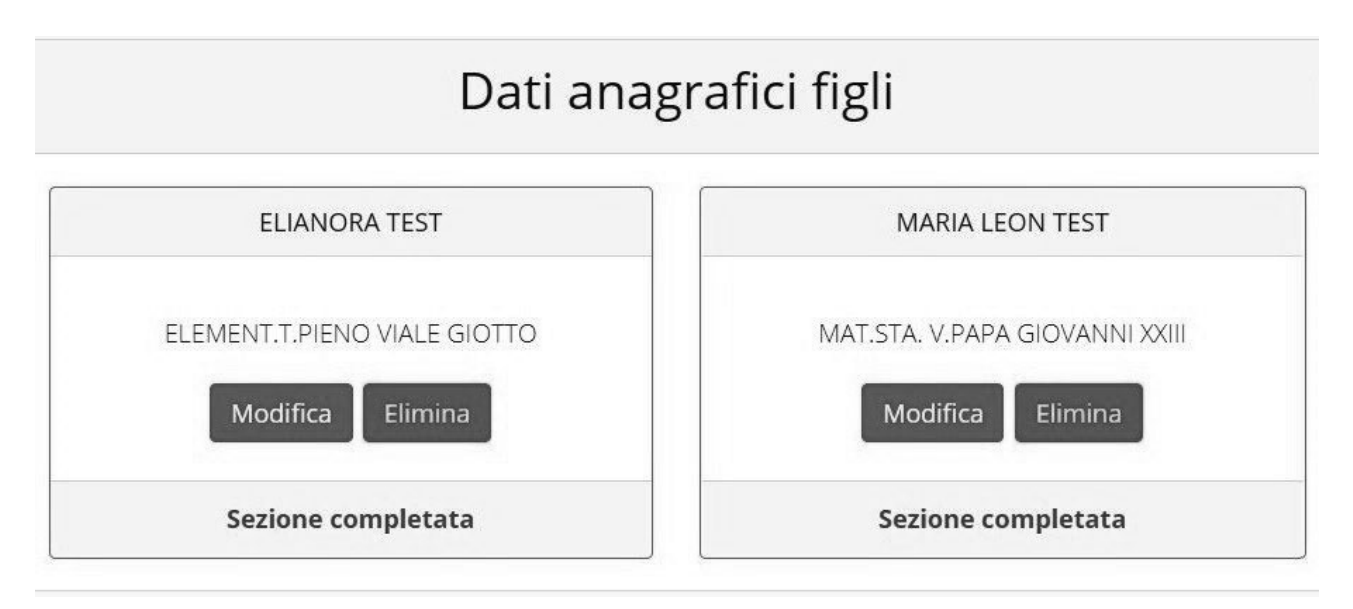

Per aggiungere un figlio alla lista, utilizzate il pulsante Modifica nel riquadro "Nuovo Figlio".

# Dati anagrafici figli

| TERZO TEST                                        | nuovo figlio  |
|---------------------------------------------------|---------------|
| NIDO L'AQUILONE via Mozambico<br>Modifica Elimina | Modifica      |
| Sezione completata                                | Dati mancanti |

**N.B.:** La compilazione dell'anagrafica figli è analoga a quella del genitore pagante. Si possono inoltre scegliere **scuola** e **classe**.

| Scuola        |   | Classe          |
|---------------|---|-----------------|
| Scegli scuola | ~ | Scegli classe 🗸 |

#### **Iscrizione Servizi**

In questa sezione si trovano i servizi per i quali è disponibile l'iscrizione online. Per potere effettuarla è necessario che le sezioni precedenti – di Anagrafica pagante, ISEE e Anagrafica figli – siano completate.

In ciascun servizio è possibile richiedere l'iscrizione per uno o più figli.

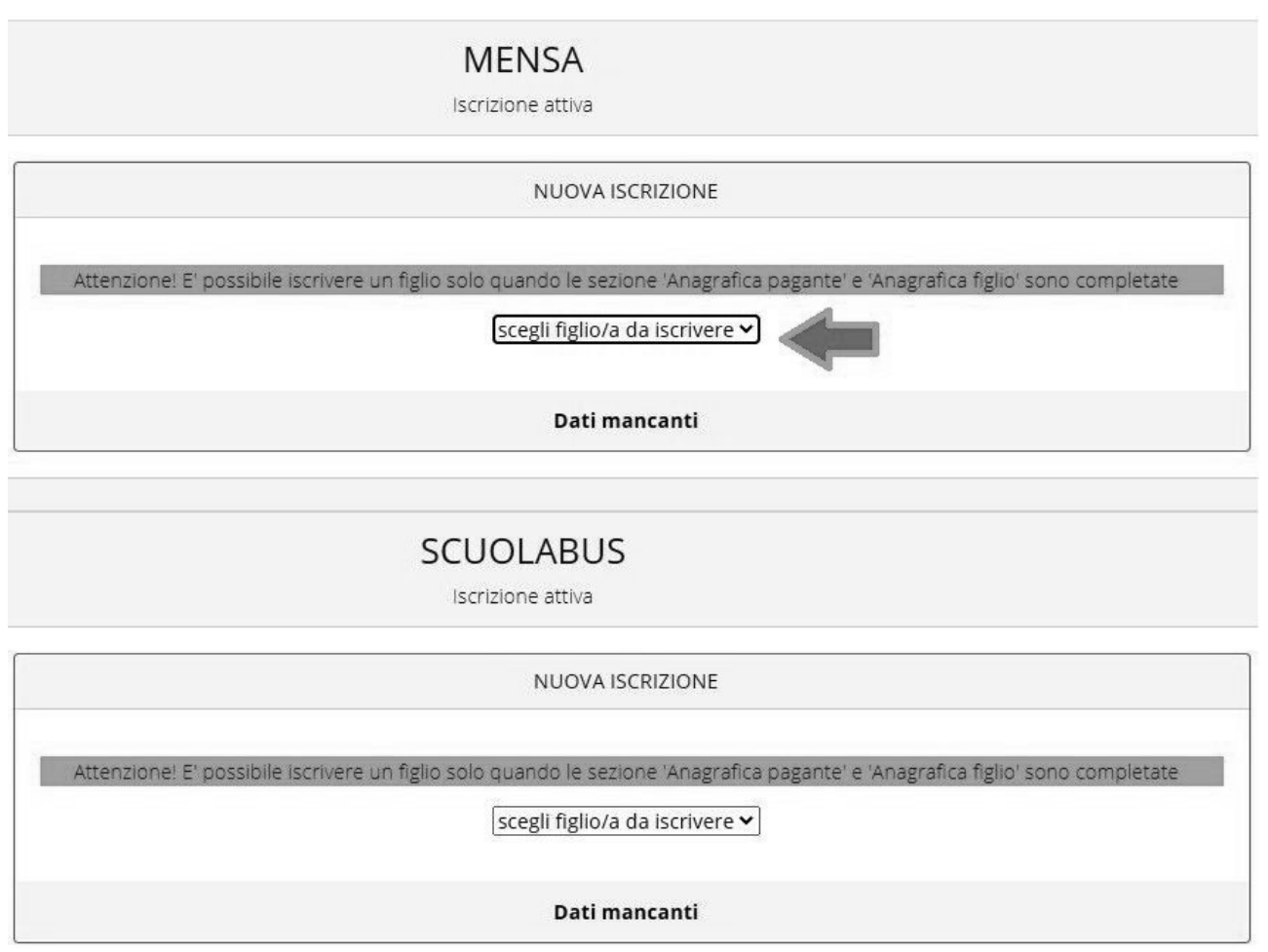

**N.B.:** i servizi disponibili possono variare secondo la configurazione dell'impianto.

#### Periodi di Iscrizione ai vari servizi

I periodi di iscrizione possono variare da servizio a servizio.

| MEI<br>Iscrizion                                                                                        | NSA<br>ne attiva                                                                                                    |
|----------------------------------------------------------------------------------------------------|----------------------------------------------------------------------------------------------------|
| MARIA LEON TEST                                                                                         | NUOVA ISCRIZIONE                                                                                                    |
|                                                                                                    | Attenzionel E' possibile iscrivere un figlio solo quando le sezione 'Anagrafica pagante' e 'Anagrafica<br>figlio' sono completate |
| Iscrizione inviata in attesa di convalida, al termine riceverà una conferma dell'esito della<br>domanda | scegli figlio/a da iscrivere ←<br>scegli figlio/a da iscrivere<br>ELIANORA TEST                                                   |

Quando l'iscrizione online è attiva è possibile selezionare uno o più figli dal riquadro "Nuova Iscrizione".

Quando un servizio ha uno specifico periodo di iscrizione, il sistema ne visualizza le date. Se il giorno corrente è al di fuori di queste date, l'iscrizione al servizio risulta chiusa e non è possibile aggiungervi figli.

| MEI<br>Iscrizione chiusa ( apertura c                                                                   | NSA<br>da 01/05/2021 a 04/05/2021)                                                                                                |
|----------------------------------------------------------------------------------------------------|----------------------------------------------------------------------------------------------------|
| MARIA LEON TEST                                                                                         | NUOVA ISCRIZIONE                                                                                                    |
|                                                                                                    | Attenzione! E' possibile iscrivere un figlio solo quando le sezione 'Anagrafica pagante' e 'Anagrafica<br>figlio' sono completate |
| lscrizione inviata in attesa di convalida, al termine riceverà una conferma dell'esito della<br>domanda | Dati mancanti                                                                                                    |

#### Modificare o eliminare una domanda di iscrizione

Se desiderate modificare oppure rimuovere una domanda inserita ma non ancora inviata, utilizzate i pulsanti *Modifica* ed *Elimina*.

| Modifica | Elimina |
|----------|---------|
|          |         |

Queste operazioni modificano o rimuovono la domanda di iscrizione al servizio (non l'anagrafica) dell'utente.

**N.B.:** quando cliccate *Elimina*, il sistema richiederà una conferma prima di rimuovere l'iscrizione.

#### Invio delle diverse domande di iscrizione

L'invio delle domande di iscrizione avviene separatamente per ciascun servizio e per ciascun figlio.

Affinché sia possibile effettuare l'invio di una domanda (o di più domande) è necessario che:

- l'anagrafica del richiedente/pagante e la sezione Isee siano completi
- l'anagrafica dei figli sia completa
- la domanda di iscrizione sia completa

Quando tutte le sezioni sono complete, compare il pulsante verde Invia Iscrizione.

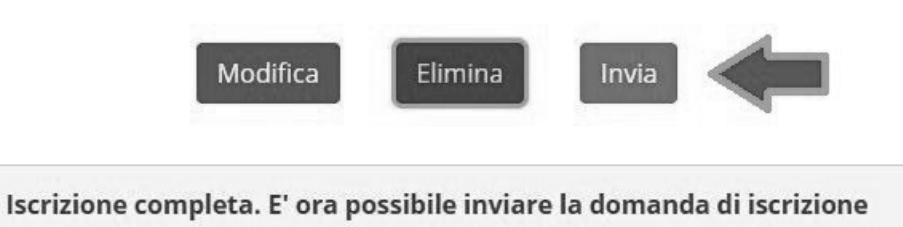

**N.B.:** prima dell'invio, il sistema richiede una conferma.